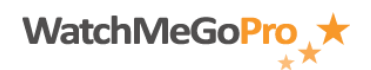

Article ID: 000001 – Last Review: April 12, 2012 – Revision: 1.0 Role(s): Athlete, Fan, Staff Module: Registration

## How To: Sign up for WatchMeGoPro<sup>™</sup>

## INTRODUCTION

This article describes how to sign up for the WatchMeGoPro<sup>™</sup> Youth Athletics Management Software as a Service (SaaS) solution.

## STEPS

- Access the WatchMeGoPro<sup>™</sup> home page via the following URL: <u>www.WatchMeGoPro.com</u>
- Click the Sign Up (free) button
- Select your birthday from the Month:, Day: and Year: drop down selections
- Click the Submit button
  - If you are age 13 or younger:
    - Enter your parent or guardian's email address in the Parent/Guardian Email: field
    - Click Send
    - Ask your parent or guardian to review their WatchMeGoPro<sup>™</sup> user registration approval email message and to complete your request with you
- Enter your first name in the First Name: field
- Enter your last name in the Last Name: field
- Enter your email address in the Email Address: field
- Enter your city in the City: field
- Select your state from the State: drop down
- Enter your zip in the Zip: field
- Enter your password in the Password: field
- Enter your password in the Confirm Password: field
- Click the Next button
- Enter your unique user name in the User Name: field (email address recommended, but not required)
- Select your respective role types via the Role Types: radio buttons
- Enter the displayed security code in the Security Code: field
- Review and accept the WatchMeGoPro<sup>™</sup> <u>Terms of Use</u>
- Click the Submit button

From this point you will receive a conformation email from WatchMeGoPro<sup>™</sup> that includes your login information and a first time verification code.